# **Configure WLC with LDAP Authentication for 802.1X & Web-Auth WLANs**

## Contents

| Introduction                                                                                 |
|----------------------------------------------------------------------------------------------|
| Prerequisites                                                                                |
| Requirements                                                                                 |
| Components Used                                                                              |
| Background Information                                                                       |
| Technical Background                                                                         |
| Frequently Asked Questions                                                                   |
| Configure                                                                                    |
| Create WLAN That Relies On LDAP Server To Authenticate Users Through 802.1x                  |
| Network Diagram                                                                              |
| Create WLAN that Relies on LDAP Server to Authenticate Users through Internal WLC Web Portal |
| Network Diagram                                                                              |
| Use LDP Tool to Configure and Troubleshoot LDAP                                              |
| <u>Verify</u>                                                                                |
| <u>Troubleshoot</u>                                                                          |
| Related Information                                                                          |

## Introduction

This document describes the procedure to configure an AireOS WLC in order to authenticate clients with a LDAP Server as the users database.

## Prerequisites

#### Requirements

Cisco recommends knowledge of these topics:

- Microsoft Windows Servers
- Active Directory

#### **Components Used**

The information in this document is based on these software versions:

- Cisco WLC Software 8.2.110.0
- Microsoft Windows Server 2012 R2

The information in this document was created from the devices in a specific lab environment. All of the

devices used in this document started with a cleared (default) configuration. If your network is live, ensure that you understand the potential impact of any command.

# **Background Information**

#### **Technical Background**

- LDAP is a protocol used to access directory servers.
- Directory servers are hierarchical, object oriented databases.
- Objects are organized in containers such as Organizational Units (OU), Groups, or default Microsoft Containers as CN=Users.
- The most difficult part of this setup is to configure the LDAP server parameters correctly on the WLC.

For more detailed information about these concepts, refer to the Introduction section of <u>How to configure</u> <u>Wireless LAN Controller (WLC) for Lightweight Directory Access Protocol (LDAP) authentication</u>.

#### **Frequently Asked Questions**

• What username must be used to bind with the LDAP Server?

There are two ways to bind against an LDAP Server, Anonymous or Authenticated (refer to in order to understand the difference between both methods).

This bind username needs to have Administrator privileges to be able to query for other usernames/passwords.

• If authenticated: is the bind username inside the same container than all users?

No: use the whole path. For example:

#### CN=Administrator,CN=Domain Admins,CN=Users,DC=labm,DC=cisco,DC=com

**Yes:** use the username only. For example:

#### Administrator

• What if there are users are in different containers? Do all involved wireless LDAP users need to be in the same container?

No, a base DN that includes all the containers needed can be specified.

• What attributes must the WLC look for?

The WLC matches the User Attribute and Object Type specified.

Note: sAMAccountName is case sensitive but person is not. Therefore, sAMAccountName=RICARDO and sAMAccountName=ricardo are the same and works whereas samaccountname=RICARDO and samaccountname=ricardo does not.

• Which Extensible Authentication Protocol (EAP) methods can be used?

EAP-FAST, PEAP-GTC and EAP-TLS only. Android, iOS and MacOS default supplicants work with Protected Extensible Authentication Protocol (PEAP).

For Windows, Anyconnect Network Access Manager (NAM) or the default Windows supplicant with Cisco:PEAP must be used on supported wireless adapters as shown in the image.

| Local-EAP Wireless Netw            | vork Properties              | x     |
|------------------------------------|------------------------------|-------|
| Connection Security                |                              |       |
| Security type:<br>Encryption type: | WPA2-Enterprise   AES        |       |
|                                    |                              |       |
| Choose a network aut               | hentication method:          |       |
| Cisco: PEAP                        | <ul> <li>Settings</li> </ul> |       |
| Microsoft: Smart Card              | does does                    | s not |
| Microsoft: Protected E             | EAP (PEAP) WOR               | c1    |
| Cisco: LEAP                        |                              |       |
| Cisco: PEAP                        | work                         | cs:   |
| Cisco: EAP-FASI                    |                              |       |
| Intel: EAP-SIM                     |                              |       |
| Intel: EAP-ITES                    |                              |       |
| and Lor And                        |                              |       |
| Advanced settings                  |                              |       |
|                                    |                              |       |
|                                    |                              |       |
|                                    | ОК Са                        | ncel  |

Note: The <u>Cisco EAP Plug-ins</u> for Windows include a version of Open Secure Socket Layer (OpenSSL 0.9.8k) that is affected by Cisco bug ID <u>CSCva09670</u>, Cisco does not plan to issue any

more releases of the EAP Plug-ins for Windows, and recommends that customers instead use the AnyConnect Secure Mobility Client.

• Why can the WLC not find users?

Users inside a Group cannot be authenticated. They need to be inside a Default Container (CN) or an Organizational Unit (OU) as shown in the image.

|          | Name          | Туре                | Description                |
|----------|---------------|---------------------|----------------------------|
| <u>.</u> | SofiaLabGroup | Group               | will not work              |
| -1       | SofiaLabOU    | Organizational Unit |                            |
|          | Users         | Container           | Default container for upgr |

## Configure

There are different scenarios in which an LDAP server can be employed, either with 802.1x authentication or Web authentication.

For this procedure, only users inside the OU=SofiaLabOU must be authenticated.

In order to learn how to use the Label Distribution Protocol (LDP) tool, configure and troubleshoot LDAP, refer to the <u>WLC LDAP Configuration Guide</u>.

#### Create WLAN That Relies On LDAP Server To Authenticate Users Through 802.1x

#### **Network Diagram**

In this scenario, WLAN LDAP-dot1x uses an LDAP Server to authenticate the users with the use of 802.1x.

### **LDAP Server**

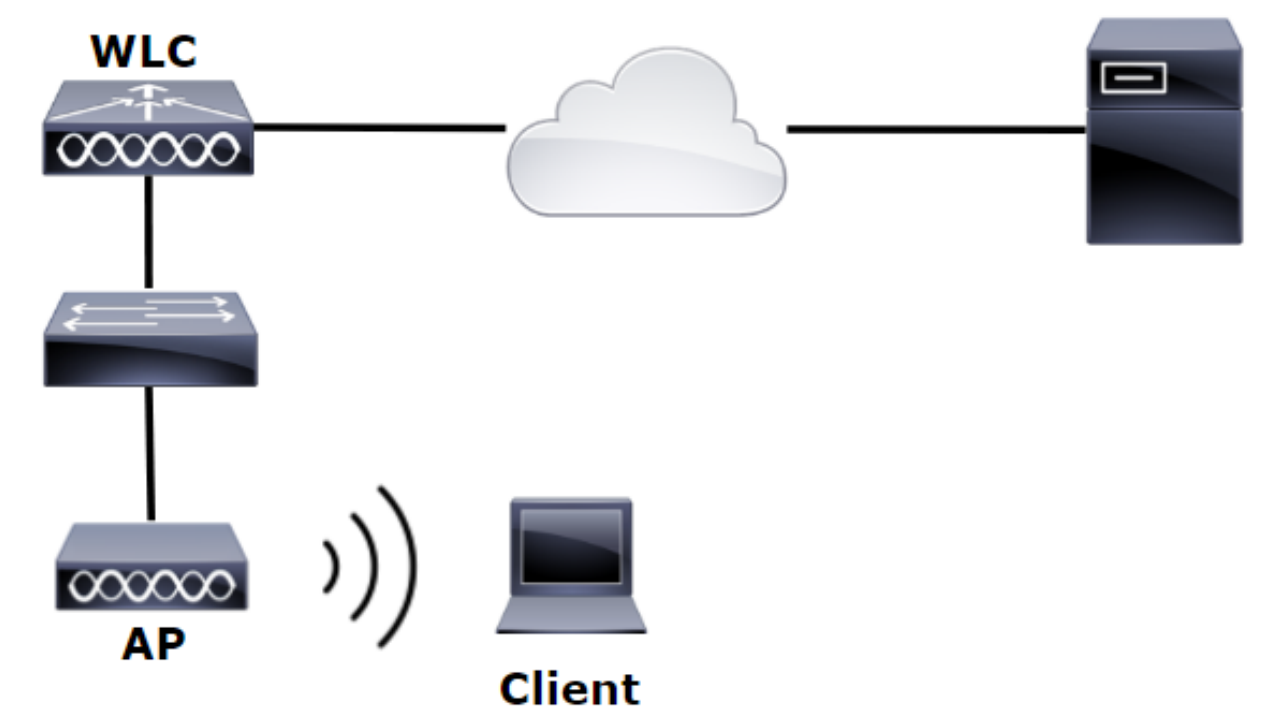

Step 1. Create a user **User1** in the LDAP Server member of the SofiaLabOU and SofiaLabGroup.

| ī.                                                                                                    | Server Manager                                                                                                    |                                                                                                    | _ 0 ×                                                                                                    |
|----------------------------------------------------------------------------------------------------|----------------------------------------------------------------------------------------------------|----------------------------------------------------------------------------------------------------|----------------------------------------------------------------------------------------------------|
| €∋• Ser                                                                                                    | ver Manager • Dashboard                                                                                                    |                                                                                                    | CO   Manage Tools View Help                                                                                                    |
| Dashboard                                                                                                    | WELCOME TO SERVER MANAGER                                                                                                    |                                                                                                    | Active Directory Domains and Trusts<br>Active Directory Lightweight Directory Services Setup Wizard                                                                                                    |
| Local Server<br>All Servers<br>All Servers<br>해 AD CS<br>해 AD DS<br>다<br>AD DS<br>하 AD LDS<br>1 DHCP<br>AD DNS<br>해 File and Storage Set<br>하 IIS<br>약 NAP | CUICK START  CUICK START  CUICK START  CUICK START  C CUICK START  C CUICK START  |                                                                                                    | Active Directory Module for Windows PowerShell<br>Active Directory Sites and Services<br>Active Directory Users and Computers<br>ADSI Edit<br>Certification Authority<br>Computer Management<br>Defragment and Optimize Drives<br>DHCP<br>DNS<br>Event Viewer<br>Group Policy Management |
| Create User:                                                                                                    | SofiaLab User1 Test User                                                                                                    |                                                                                                    | TASKS V SECTIONS V                                                                                                    |
| Account<br>Organization<br>Member Of<br>Password Settings<br>Profile<br>Policy<br>Silo                                                                     | Account  First name: Sofialab User1  Middle initiats: Last name: Sofialab User1  User UserUPN logon: Use Sofialab User1 Test User UserUPN logon: Use SomaccountName on. Iabom Password: Confirm password: Create in: DC alabm DC acisco DC acom Find in this column E Domain Controllers Find in this column E Domain Controllers Find in this column E Domain Controllers Find in this column Find in this column Fin | Account expires:   Password option:  Smart card is required for interactive log on  Smart card is required for interactive log on  Smart card is required for interactive log on  Cuber cannot change password  Cuber options:  Cuber options: | <ul> <li>(? ⊗ ⊙</li> <li></li></ul>                                                                                                    |

| Create User:                                                                | : SofiaLab User1 Te                                                                                                    | st User                                                           |                                                                                                    |                                                                                                    |                                                                                                    | TASKS 🔻 SECTIONS 🔻    |
|-----------------------------------------------------------------------------|----------------------------------------------------------------------------------------------------|-------------------------------------------------------------------|----------------------------------------------------------------------------------------------------|----------------------------------------------------------------------------------------------------|----------------------------------------------------------------------------------------------------|-----------------------|
| Account                                                                     | Account                                                                                                    |                                                                   |                                                                                                    |                                                                                                    |                                                                                                    | ۲ ک ک                 |
| Organization<br>Member Of<br>Password Settings<br>Profile<br>Policy<br>Silo | First name: Sc<br>Middle initials: T<br>Last name: T<br>Full name: * Sc<br>User UPN logon:<br>User SamAccountName Io Ia<br>Password: | ofialab User1<br>est User<br>ofialab User1 Test User<br>Ibm       | ⊕ <br> ∖≉ User1                                                                                                    | Account expires:<br>Password options:<br>User must char<br>Other password<br>Password ne<br>User cant i<br>User cant | Never     End of     for sever     orge password at next log on     d options     is required for interactive log on     vever expires     not change password | *                     |
|                                                                             | Confirm password:<br>Create in: OU=SofiaLabOU,DC:<br>Protect from accidental dele<br>Log on hours- Lo                                | =labm,DC=cisco,DC=com Chang<br>etion<br>og on to                  | jē                                                                                                    | Encryption options<br>Other options:                                                                                 | 2                                                                                                    | ÷                     |
|                                                                             | Organization                                                                                                    |                                                                   |                                                                                                    |                                                                                                    |                                                                                                    | ۲. ۲                  |
|                                                                             | Member Of                                                                                                    |                                                                   | Select Groups                                                                                                    | ×                                                                                                    |                                                                                                    | () 🗷 👁                |
|                                                                             | Filter<br>Name<br>SofiaLabGroup                                                                                                    | Active Director Primary<br>labm-SofiaLab                          | Select this object type :<br>Groups or Built in security principals<br>From this location:<br>liabim cisco com<br>Enter the object names to select ( <u>scomples</u> ):<br>Sofist abCroup) | Object Types Locations Oneck Names                                                                                   |                                                                                                    | Add<br>Remove         |
|                                                                             | This object will be added to<br>Directly Associated Pa:<br>Name                                                                      | the default Active Directory gro<br>ssword Settings<br>Precedence | Advanced OK                                                                                                    | Cancel                                                                                                    |                                                                                                    | (2) (8) (5)<br>Assign |

Step 2. Create an EAP Profile at the WLC with the desired EAP method (use PEAP).

| սիսիս                                                                                                    |   |                 |                       |                                |                            |                     |                                                              | Sa <u>v</u> e Configuratio                       | on <u>P</u> ing | Logout   <u>R</u> efree |
|----------------------------------------------------------------------------------------------------|---|-----------------|-----------------------|--------------------------------|----------------------------|---------------------|--------------------------------------------------------------|--------------------------------------------------|-----------------|-------------------------|
| CISCO                                                                                                    |   | <u>M</u> ONITOR | <u>W</u> LANs         | <u>C</u> ONTROLLER             | WIRELESS                   | SECURIT             | Y M <u>A</u> NAGEMENT                                        | C <u>o</u> mmands                                | HE <u>L</u> P   | FEEDBACK                |
| Security                                                                                                    | ^ | Local EA        | P Profile             | 25                             |                            |                     |                                                              | N                                                | ew              | Apply                   |
| ▼ AAA<br>General<br>▼ RADIUS                                                                                                    |   | Profile Na      | me                    |                                | LEAP                       | EAP-FAST            | EAP-TLS                                                      | PEAP                                             | _               |                         |
| Authentication<br>Accounting<br>Fallback<br>DNS                                                                                                    |   | Local-EAP-I     |                       |                                | ✓                          |                     |                                                              |                                                  |                 |                         |
| <ul> <li>TACACS+<br/>LDAP</li> <li>Local Net Users</li> <li>MAC Filtering</li> <li>Disabled Clients</li> <li>User Login Policies</li> <li>AP Policies</li> <li>Password Policies</li> </ul> |   | LE<br>EA<br>EA  | AP<br>P-FAST<br>P-TLS | Server<br>  Server<br>  Server | Nothing<br>PAK<br>Certific | C<br>  C<br>ate   C | lient Userna<br>lient Userna<br>lient Certif<br>lient Userna | ame & Pass<br>ame & Pass<br>ficate<br>ame & Pass | sword           |                         |
| Local EAP     General     Profiles     EAP-FAST Parameters     Authentication Priorit                                                                                                    | ; |                 | Ar                    | 1 Server                       |                            |                     | iient öserne                                                 |                                                  | word            |                         |

Step 3. Bind the WLC with the LDAP Server.

**Tip**: If the bind Username is not in the User Base DN, you have to write the entire path to the Admin user as shown in the image. Otherwise, you can simply enter Administrator.

| uluili.<br>cisco                                                                                                    | MONITOR <u>W</u> LANS <u>C</u> ONTROLLER                                                                                                    | WIRELESS SECURITY MANAGEMENT                                                                                                    | Save Configuration   Ping   Logout   Befi<br>COMMANDS HELP FEEDBACK                                       |
|----------------------------------------------------------------------------------------------------|----------------------------------------------------------------------------------------------------|----------------------------------------------------------------------------------------------------|----------------------------------------------------------------------------------------------------|
| Security                                                                                                    | LDAP Servers > New                                                                                                    |                                                                                                    | < Back Apply                                                                                              |
| AAA     General     FADIUS     Authentication     Accounting     Fallback     DNS     TACACS+     LDAP     Local Net Users     MAC Filtering     Disabled Clients     User Login Policies     AP Policies     Password Policies     Paciority Order     Certificate | Server Index (Priority)<br>Server IP Address<br>Port Number<br>Simple Bind<br>Bind Username<br>Bind Password<br>Confirm Bind Password<br>User Base DN<br>User Attribute<br>User Object Type<br>Secure Mode(via TLS)<br>Server Timeout | 1 V<br>10.88,173,121<br>389<br>Authenticated V<br>CN=Administrator,CN=Users,DC=labm,DC=<br>CM=Administrator,CN=Users,DC=labm,DC=<br>CU=SofiaLabOU,DC=labm,DC=cisco,DC=com<br>sAMAccountName<br>Person<br>Disabled V<br>2 seconds | Admin privileges required<br>Where are we going to look for users?<br>What Attribute are we looking for?  |
| <ul> <li>Access Control<br/>Lists</li> <li>Wireless Protection<br/>Policies</li> <li>Web Auth<br/>TrustSec SXP<br/>Local Policies</li> <li>Advanced</li> </ul>                                                                                                    | Enable Server Status                                                                                                    | Enabled V                                                                                                    | Message from webpage Warning: LDAP can only be used with EAP-FAST, PEAP-GTC and EAP-TLS methods OK Cancel |

Step 4. Set the Authentication Order to be set to Internal Users + LDAP or LDAP only.

| cisco                                                                                                    | MONITOR    | <u>w</u> lans | <u>C</u> ONTROLLER | W <u>I</u> RELESS | <u>S</u> ECURITY | м |
|----------------------------------------------------------------------------------------------------|------------|---------------|--------------------|-------------------|------------------|---|
| Security 🔨                                                                                                    | Priority C | )rder > L     | ocal-Auth          |                   |                  |   |
| <ul> <li>AAA</li> <li>General</li> <li>RADIUS</li> <li>Authentication</li> </ul>                                                                                    | User Cred  | lentials      |                    |                   |                  |   |
| Accounting<br>Fallback<br>DNS<br>TACACS+<br>LDAP<br>Local Net Users<br>MAC Filtering<br>Disabled Clients<br>User Login Policies<br>AP Policies<br>Password Policies | Not Used   |               | Order Used F       | or Authentica     | Up<br>Down       | ] |
| <ul> <li>Local EAP</li> <li>General</li> <li>Profiles</li> <li>EAP-FAST Parameters</li> <li>Authentication Priority</li> </ul>                                      |            |               |                    |                   | -                |   |

Step 5. Create the LDAP-dot1x WLAN.

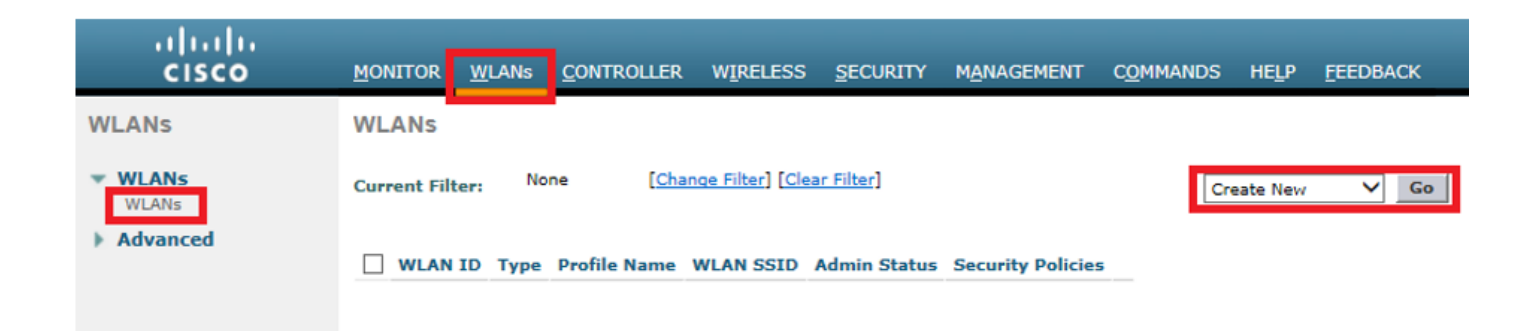

| cisco    | MONITOR WLANS CONTROLLER WIRELESS SECURITY MANAGEMENT COMMANDS HELP FEEDBACK                                              |
|----------|----------------------------------------------------------------------------------------------------|
| WLANs    | WLANs > Edit 'LDAP-dot1x'                                                                                                 |
| WLANS    | General Security QoS Policy-Mapping Advanced                                                                              |
| Advanced | Profile Name     LDAP-dot1x       Type     WLAN       SSID     LDAP-dot1x       Status     Image: Enabled                 |
|          | Security Policies [WPA2][Auth(802.1X)]<br>(Modifications done under security tab will appear after applying the changes.) |
|          | Radio PolicyAllInterface/Interface Group(G)Vlan2562Multicast Vlan FeatureEnabledBroadcast SSIDImage: EnabledNAS-IDnone    |

Step 6. Set the L2 security method to WPA2 + 802.1x and set L3 security to none.

| cisco    | MONITOR WLANS CONTROLLER WIRELESS SECURITY MANAGEM |
|----------|----------------------------------------------------|
| WLANs    | WLANs > Edit 'LDAP-dot1x'                          |
| VLANs    | General Security QoS Policy-Mapping Advanced       |
| Advanced | Layer 2 Layer 3 AAA Servers                        |
|          | Layer 2 Security 🛍 WPA+WPA2 🗸                      |
|          | MAC Filterings                                     |
|          | Fast Transition                                    |
|          | Fast Transition                                    |
|          | Protected Management Frame                         |
|          | PMF Disabled V                                     |
|          | WPA+WPA2 Parameters                                |
|          | WPA Policy                                         |
|          | WPA2 Policy                                        |
|          | WPA2 Encryption AES TKIP                           |
|          | Authentication Key Management                      |
|          | 802.1X 🗹 Enable                                    |
|          | CCKM Enable                                        |
|          | ET 802.1X                                          |
|          | FT PSK Enable                                      |
|          | WPA gtk-randomize State Disable V                  |

Step 7. Enable local EAP Authentication and ensure Authentication Servers and Accounting Servers options are disabled and LDAP is enabled.

| ،،ا،،،ا،،<br>cısco   | <u>M</u> ONITOR <u>W</u> LANS ! | <u>C</u> ONTROLLER | W <u>I</u> RELESS <u>S</u> EC | URITY M <u>A</u> I | NAGEMENT C <u>O</u> MMA | NDS HE <u>L</u> P | <u>F</u> EEDBACK |
|----------------------|---------------------------------|--------------------|-------------------------------|--------------------|-------------------------|-------------------|------------------|
| WLANs                | WLANs > Edit 'L                 | .DAP-dot1x'        |                               |                    |                         |                   |                  |
| WLANs WLANs Advanced | General Securit                 | QoS                | Policy-Mapping                | Advance            | ed                      |                   |                  |
| P Advanced           |                                 | J AAA Sel          |                               |                    |                         |                   |                  |
|                      | Select AAA servers              | below to overri    | de use of default s           | ervers on thi      | is WLAN                 |                   |                  |
|                      | Radius Servers                  |                    |                               |                    |                         |                   |                  |
|                      | Radius Server Ove               | rwrite interface   | Enabled                       |                    |                         |                   |                  |
|                      | Authentication Serv             | ers Accounting     | g Servers                     |                    |                         | EAP Paran         | neters           |
|                      |                                 | Enable             | d                             | Enabled            |                         | Enable            |                  |
|                      | Server 1                        | None               | ~                             | None               | ~                       |                   |                  |
|                      | Server 2                        | None               | ~                             | None               | ~                       |                   |                  |
|                      | Server 3                        | None               | ~                             | None               | $\sim$                  |                   |                  |
|                      | Server 4                        | None               | ~                             | None               | ~                       |                   |                  |
|                      | Server 5                        | None               | ~                             | None               | ~                       |                   |                  |
|                      | Server 6                        | None               | ~                             | None               | $\checkmark$            |                   |                  |
|                      | Radius Server Acco              | unting             |                               | _                  |                         |                   |                  |
|                      | Interim Update                  |                    |                               |                    |                         |                   |                  |
|                      | LDAP Servers                    |                    |                               |                    |                         |                   |                  |
|                      | Server 1 IP:10.                 | 88.173.121, Port:  | :389 🗸                        |                    |                         |                   |                  |
|                      | Server 2 None                   |                    | ~                             |                    |                         |                   |                  |
|                      | Server 3 None                   |                    | ~                             |                    |                         |                   |                  |
|                      | Local EAP Authentic             | ation              |                               |                    |                         |                   |                  |
|                      | Local EAP Authent               | ication 🗹 Enab     | oled                          |                    |                         |                   |                  |
|                      | EAP Profile Name                | Local-             | EAP-PEAP 🗸                    |                    |                         |                   |                  |
|                      | Authentication p                | riority order      | for web-auth us               | er                 |                         |                   |                  |
|                      | Not Us                          | ed                 |                               |                    | Order Used For A        | uthentication     |                  |
|                      |                                 |                    | >                             |                    | LOCAL<br>RADIUS<br>LDAP |                   | Up<br>Down       |

All other settings can be left at defaults.

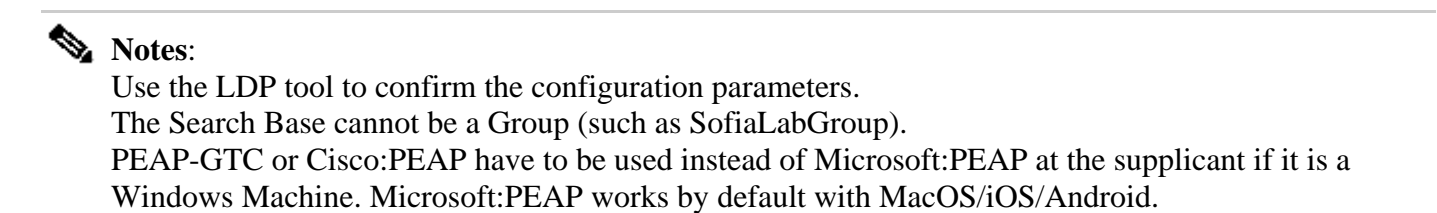

# **Create WLAN that Relies on LDAP Server to Authenticate Users through Internal WLC Web Portal**

#### **Network Diagram**

In this scenario, WLAN LDAP-Web uses an LDAP server to authenticate the users with the internal WLC Web Portal.

### LDAP Server

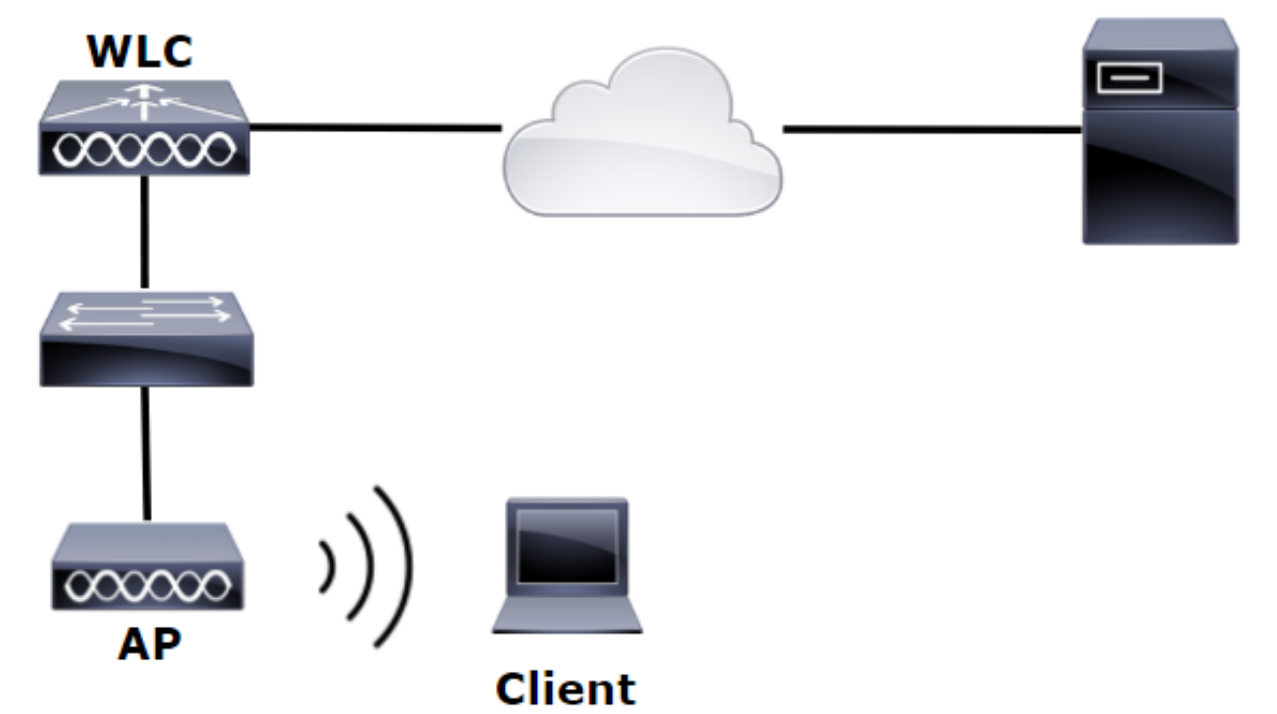

Ensure Steps 1. through Steps 4. have been taken from the previous example. From there, the WLAN configuration is set differently.

Step 1. Create a user **User1** in the LDAP Server member of the OU SofiaLabOU and the Group SofiaLabGroup.

Step 2. Create an EAP Profile at the WLC with the desired EAP method (use PEAP).

Step 3. Bind the WLC with the LDAP Server.

Step 4. Set the Authentication Order to be set to Internal Users + LDAP.

Step 5. Create the LDAP-Web WLAN as shown in the images.

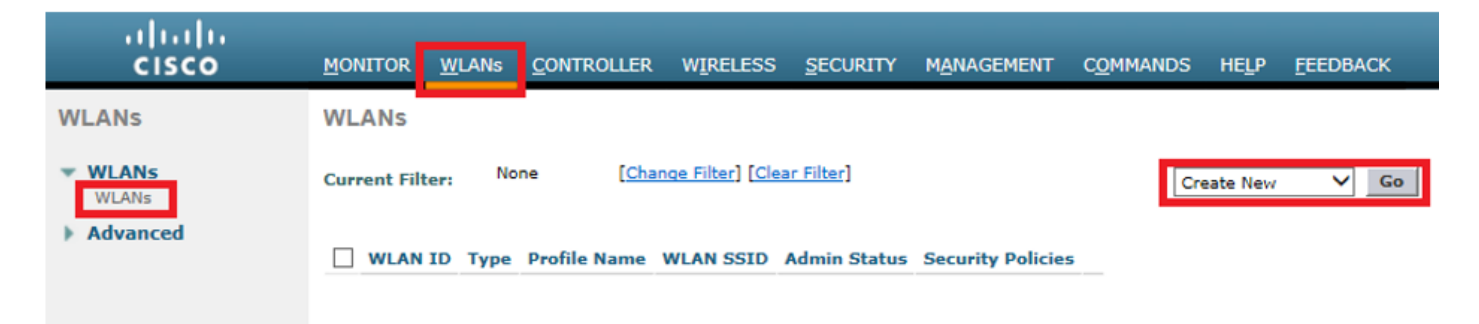

| iiliiilii<br>cisco             | MONITOR WLANS CONTROLLER WIRELESS SECURITY MANAGEMENT COMMANDS HELP FEEDBACK                                                                                                    |
|--------------------------------|----------------------------------------------------------------------------------------------------|
| WLANs                          | WLANs > Edit 'LDAP-Web'                                                                                                    |
| • WLANS<br>WLANS<br>• Advanced | General       Security       QoS       Policy-Mapping       Advanced         Profile Name       LDAP-Web         Type       WLAN         SSID       LDAP-Web         Status       Image: Enabled         Security Policies       [WPA2][Auth(802.1X)]<br>(Modifications done under security tab will appear after applying the changes.)         Radio Policy       All         Interface/Interface Group(G)       VIan2562         Multicast Vlan Feature       Enabled         Broadcast SSID       Enabled |
|                                | NAS-ID none                                                                                                    |

Step 6. Set L2 Security to none and L3 Security to Web Policy – Authenticationas shown in the images.

| uluulu<br>cisco                             | <u>M</u> ONITOR <u>W</u> LANS <u>C</u> ONTROLLER WIRELESS <u>S</u> ECURITY M <u>A</u> NAGEMENT C <u>O</u> MMANDS HELP <u>F</u> EEDBACK                                                                                                    |
|---------------------------------------------|----------------------------------------------------------------------------------------------------|
| WLANs                                       | WLANs > Edit 'LDAP-Web'                                                                                                    |
| <ul> <li>WLANs</li> <li>Mdvanced</li> </ul> | General       Security       QoS       Policy-Mapping       Advanced         Layer 2       Layer 3       AAA Servers         Layer 2       Security       None       T         MAC       Filtering       T         Fast Transition       Fast Transition |

| ،، ،،، ،،<br>cısco | MONITOR WLANS CONTROLLER WIRELESS SECURITY MANAGEMENT COMMANDS HELP FEEDBACK                                                                                                    |
|--------------------|----------------------------------------------------------------------------------------------------|
| WLANs              | WLANs > Edit 'LDAP-Web'                                                                                                    |
| VLANs              | General Security QoS Policy-Mapping Advanced                                                                                                    |
| Advanced           | Layer 2 Layer 3 AAA Servers                                                                                                    |
| , Auvanceu         | Layer 3 Security <sup>1</sup> Web Policy<br>Authentication<br>Passthrough<br>Conditional Web Redirect<br>Splash Page Web Redirect<br>On MAC Filter failure <sup>10</sup><br>Preauthentication ACL IPv4 None IPv6 None WebAuth FlexAcl None<br>Sleeping Client Enable<br>Over-ride Global Config <sup>20</sup> Enable<br>Web Auth type Internal |

Step 7. Set the Authentication priority order for web-auth to use LDAP and ensure Authentication Servers and Accounting Servers options are disabled.

| ،، ،،، ،،<br>cısco | <u>M</u> ONITOR <u>W</u> LANS <u>C</u> ONTROLLER WIRELESS <u>S</u> ECURITY M <u>A</u> NAGEMENT C <u>O</u> MMANDS HELP <u>F</u> EEDBACK |  |  |  |  |  |
|--------------------|----------------------------------------------------------------------------------------------------|--|--|--|--|--|
| WLANs              | WLANs > Edit 'LDAP-Web'                                                                                                    |  |  |  |  |  |
| WLANs              | General Security QoS Policy-Mapping Advanced                                                                                           |  |  |  |  |  |
| Advanced           | Layer 2 Layer 3 AAA Servers                                                                                                    |  |  |  |  |  |
|                    | Select AAA servers below to override use of default servers on this WLAN                                                               |  |  |  |  |  |
|                    | RADIUS Servers                                                                                                    |  |  |  |  |  |
|                    | RADIUS Server Overwrite interface Enabled                                                                                              |  |  |  |  |  |
|                    | Authentication Servers Accounting Servers                                                                                              |  |  |  |  |  |
|                    | Enabled Enabled                                                                                                    |  |  |  |  |  |
|                    | Server 1 None   None                                                                                                    |  |  |  |  |  |
|                    | Server 2 None  V None  V                                                                                                    |  |  |  |  |  |
|                    | Server 3 None   None                                                                                                    |  |  |  |  |  |
|                    | Server 4 None V None V                                                                                                    |  |  |  |  |  |
|                    | Server 5 None V None V                                                                                                    |  |  |  |  |  |
|                    | Server 6 None  V None  V                                                                                                    |  |  |  |  |  |
|                    | RADIUS Server Accounting                                                                                                    |  |  |  |  |  |
|                    | Interim Update                                                                                                    |  |  |  |  |  |
|                    | LDAP Servers                                                                                                    |  |  |  |  |  |
|                    | Server 2 None                                                                                                    |  |  |  |  |  |
|                    | Server 2 None                                                                                                    |  |  |  |  |  |
|                    |                                                                                                    |  |  |  |  |  |
|                    |                                                                                                    |  |  |  |  |  |
|                    |                                                                                                    |  |  |  |  |  |
|                    | Authentication priority order for web-auth user                                                                                        |  |  |  |  |  |
|                    | Not Used Order Used For Authentication                                                                                                 |  |  |  |  |  |
|                    | RADIUS A Up                                                                                                    |  |  |  |  |  |
|                    | v v Down                                                                                                    |  |  |  |  |  |

All other settings can be left at defaults.

#### Use LDP Tool to Configure and Troubleshoot LDAP

Step 1. Open the LDP tool either at the LDAP server or at a host with connectivity (Port TCP 389 must be allowed to the server).

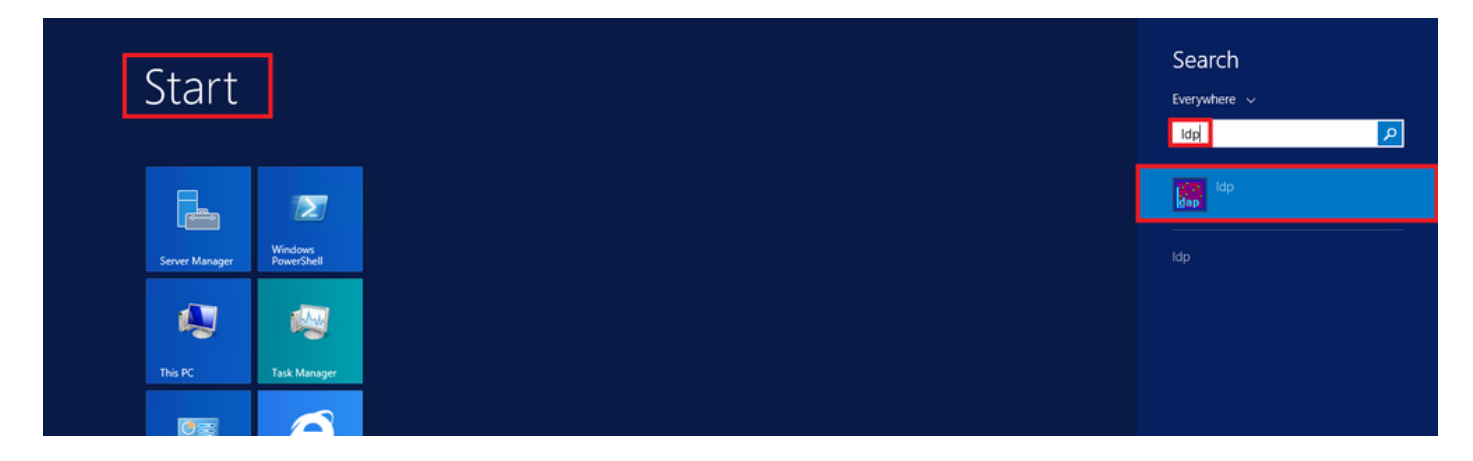

Step 2. Navigate to **Connection > Bind**, log in with an Admin user and select **Bind with credentials** radio button.

| <b>\$</b>   |        |        |   |  |
|-------------|--------|--------|---|--|
| Connection  | Browse | View   | 0 |  |
| Connect     | t      |        |   |  |
| Bind Ctrl+B |        |        |   |  |
| Disconn     | ect    |        |   |  |
| New         |        | Ctrl+N |   |  |
| Save        |        |        |   |  |
| Save As     |        |        |   |  |
| Exit        |        |        |   |  |

| Bind ×                                                                                                    |               |  |  |  |
|----------------------------------------------------------------------------------------------------|---------------|--|--|--|
| User:                                                                                                    | Administrator |  |  |  |
| Password:                                                                                                  | ••••••        |  |  |  |
| Domain:                                                                                                    |               |  |  |  |
| Bind type<br>Bind as currently logged on user<br>Bind with credentials<br>Simple bind<br>Advanced (DIGEST) |               |  |  |  |
| <ul> <li>Encrypt traffic after bind</li> </ul>                                                             |               |  |  |  |
| Advanced Cancel OK                                                                                         |               |  |  |  |

Step 3. Navigate to **View > Tree** and select **OK** in the base DN.

| A?                                            | dap://WIN-4BD4NV0J3NK.labm.cisco.com/DC=labn | n,DC=cisco,DC=com |
|-----------------------------------------------|----------------------------------------------|-------------------|
| Connection Browse View Options Utilities Help | Tura Minu                                    | x                 |
| Tree Ctrl+T                                   | r Tree view                                  |                   |
| Enterprise Configuration                      |                                              |                   |
| ✓ Status Bar                                  | BaseDN:                                      | ¥                 |
| Set Font                                      | Cancel                                       | ОК                |
|                                               |                                              |                   |

Step 4. Expand the tree to view the structure and look for the Search Base DN. Consider that it can be any container type except Groups. It can be the whole domain, a specific OU or a CN like CN=Users.

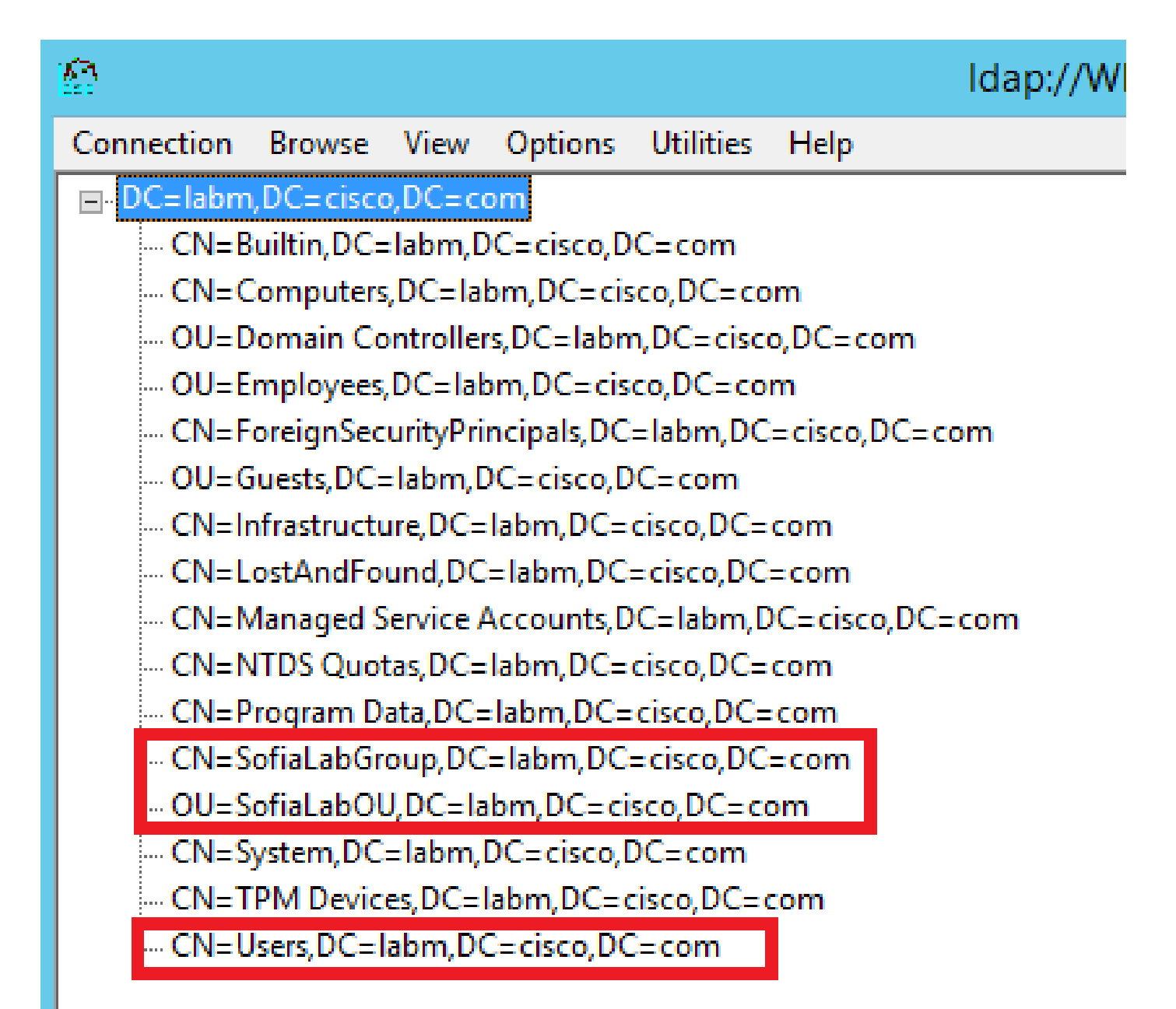

Step 5. Expand the SofiaLabOU in order to see which users are inside of it. There is the User1 that was created before.

| Connection Browse View Options Utilities Help         Image: Calabam, DC-crisco, DC-crom         - CN-Bailtin, DC-clistor, DC-crisco, DC-crom         - OU-Enproyee, DC-labam, DC-crisco, DC-crom         - OU-Enproyee, DC-labam, DC-crisco, DC-crom         - OU-Enproyee, DC-labam, DC-crisco, DC-crom         - OU-Enproyee, DC-labam, DC-crisco, DC-crom         - OU-Enproyee, DC-labam, DC-crisco, DC-crom         - OU-Enproyee, DC-labam, DC-crisco, DC-crom         - OU-Enproyee, DC-labam, DC-crisco, DC-crom         - OU-Enproyee, DC-labam, DC-crisco, DC-crom         - OU-Enproyee, DC-labam, DC-crisco, DC-crom         - OU-Enproyee, DC-labam, DC-crisco, DC-crom         - ON-Enproyee, DC-labam, DC-crisco, DC-crom         - ON-Enproyee, DC-labam, DC-crisco, DC-crom         - ON-Enproyee, DC-labam, DC-crisco, DC-crom         - ON-Enproyee, DC-labam, DC-crisco, DC-crom         - ON-Enproyee, DC-labam, DC-crisco, DC-crom         - ON-Enproyee, DC-labam, DC-crisco, DC-crom         - ON-Enproyee, DC-labam, DC-crisco, DC-crom         - ON-Enproyee, DC-labam, DC-crisco, DC-crom         - ON-Enproyee, DC-labam, DC-crisco, DC-crom         - ON-Enproyee, DC-labam, DC-crisco, DC-crom         - ON-Enproyee, DC-labam, DC-crisco, DC-crom         - ON-Enproyee, DC-labam, DC-crisco, DC-crom         - ON-Enproyee, DC-labam, DC-crisco, DC-crom                                                                                                    | 1 Idap://WIN-4BD                                                                                                    | 4NV0J3NK.labm.cisco.com/DC=labm,DC=cisco,DC=com                                                                                                    |   |    | x |
|----------------------------------------------------------------------------------------------------|----------------------------------------------------------------------------------------------------|----------------------------------------------------------------------------------------------------|---|----|---|
| □ C=labm, DC=cisco, DC=com          □ CN=Builtin, DC=labm, DC=cisco, DC=com          □ CN=Computers, DC=labm, DC=cisco, DC=com          □ OU=Domain Controllers, DC=labm, DC=cisco, DC=com          □ OU=Domain Controllers, DC=labm, DC=cisco, DC=com          □ OU=Employees, DC=labm, DC=cisco, DC=com          □ OU=Employees, DC=labm, DC=cisco, DC=com          □ OU=Strattartucture, DC=labm, DC=cisco, DC=com          □ OU=Strattartucture, DC=labm, DC=cisco, DC=com          □ CN=Instratucture, DC=labm, DC=cisco, DC=com          □ CN=NTDS Quotas, DC=labm, DC=cisco, DC=com          □ CN=StrattabOU, DC=labm, DC=cisco, DC=com          □ CN=StrattabOU, DC=labm, DC=cisco, DC=com          □ CN=StrattabOU, DC=labm, DC=cisco, DC=com          □ CN=StrattabOU, DC=labm, DC=cisco, DC=com          □ CN=StrattabOU, DC=labm, DC=cisco, DC=com          □ CN=StrattabOU, DC=labm, DC=cisco, DC=com          □ CN=StrattabOU, DC=labm, DC=cisco, DC=com          □ CN=StrattabOU, DC=labm, DC=cisco, DC=com          □ CN=StrattabOU, DC=labm, DC=cisco, DC=com          □ CN=StrattabOU, DC=labm, DC=cisco, DC=com          □ CN=StrattabOU, DC=labm, DC=cisco, DC=com                                                                                                    | Connection Browse View Options Utilities Help                                                                                                    |                                                                                                    |   |    |   |
| Image: A state of the state of the state | <ul> <li>□ DC=labm,DC=cisco,DC=com</li> <li>□ CN=Builtin,DC=labm,DC=cisco,DC=com</li> <li>□ OU=Domain Controllers,DC=labm,DC=cisco,DC=com</li> <li>□ OU=Employees,DC=labm,DC=cisco,DC=com</li> <li>□ OU=Guests,DC=labm,DC=cisco,DC=com</li> <li>□ OU=Guests,DC=labm,DC=cisco,DC=com</li> <li>□ CN=Iorfrastructure,DC=labm,DC=cisco,DC=com</li> <li>□ CN=LostAndFound,DC=labm,DC=cisco,DC=com</li> <li>□ CN=LostAndFound,DC=labm,DC=cisco,DC=com</li> <li>□ CN=Dorgam Data,DC=labm,DC=cisco,DC=com</li> <li>□ CN=Dorgam Data,DC=labm,DC=cisco,DC=com</li> <li>□ CN=SofiaLabCD,DC=labm,DC=cisco,DC=com</li> <li>□ CN=SofiaLabUsen/DC=cisco,DC=com</li> <li>□ CN=SofiaLabUsen/DC=cisco,DC=com</li> <li>□ CN=System,DC=labm,DC=cisco,DC=com</li> <li>□ CN=System,DC=labm,DC=cisco,DC=com</li> <li>□ CN=System,DC=labm,DC=cisco,DC=com</li> <li>□ CN=System,DC=labm,DC=cisco,DC=com</li> <li>□ CN=System,DC=labm,DC=cisco,DC=com</li> <li>□ CN=System,DC=labm,DC=cisco,DC=com</li> <li>□ CN=System,DC=labm,DC=cisco,DC=com</li> <li>□ CN=System,DC=labm,DC=cisco,DC=com</li> <li>□ CN=System,DC=labm,DC=cisco,DC=com</li> <li>□ CN=System,DC=labm,DC=cisco,DC=com</li> <li>□ CN=Users,DC=labm,DC=cisco,DC=com</li> <li>□ CN=Users,DC=labm,DC=cisco,DC=com</li> <li>□ CN=Users,DC=labm,DC=cisco,DC=com</li> </ul> | Expanding base 'OU#SofiaLabOU,DC#labm,DC=cisco,DC=com'<br>Getting 1 entries:<br>Dir OU#SofiaLabOU,DC=labm,DC=cisco,DC=com;<br>distinguishedName: OU#SofiaLabOU,DC=labm,DC=cisco,DC=com;<br>distinguishedName: OU#SofiaLabOU,DC=labm,DC=cisco,DC=com;<br>distanceType: 0x4 = ( WRITE );<br>name: SofiaLabOU;<br>objectClass (2): top: organizationalUnit;<br>objectClass (2): top: organizationalUnit;<br>codePage: 0;<br>countryCode: 0;<br>disfloguishedName: Ch=SofiaLab User1 Test User;<br>objectClass (4): top: person;<br>organizationalPerson; user;<br>objectClass (4): top: person;<br>organizationalPerson; user;<br>objectClass (4): top: person;<br>organizationalPerson; user;<br>objectClass (4): top: person;<br>organizationalPerson; user;<br>objectClass (4): top: person;<br>organizationalPerson; user;<br>objectClass (4): top: person;<br>organizationalPerson; user;<br>objectClass (4): top: person;<br>organizationalPerson; user;<br>objectClass (4): top: person;<br>organizationalPerson; user;<br>objectClass (4): top: person;<br>organizationalPerson; user;<br>objectClass (4): top: person;<br>organizationalPerson; user;<br>objectClass (4): top: person;<br>organizationalPerson; user;<br>objectClass (4): top: person;<br>organizationalPerson; user;<br>objectClass (4): top: person;<br>organizationalPerson; user;<br>objectClass (4): top: person;<br>organ;<br>organ;<br>organ;<br>organ;<br>organ;<br>organ; |   |    |   |
| Ready NUM                                                                                                    | Ready                                                                                                    |                                                                                                    | N | UM |   |

Step 6. Everything needed to configure LDAP.

| cisco                                                                                                    | MONITOR WLANS CONTROLLER                                                                                                    | WIRELESS SECURITY MANAGEMENT                                                                                                    | Save Configuration Ping Logout Befri                                                                                                    |
|----------------------------------------------------------------------------------------------------|----------------------------------------------------------------------------------------------------|----------------------------------------------------------------------------------------------------|----------------------------------------------------------------------------------------------------|
| Security                                                                                                    | LDAP Servers > New                                                                                                    |                                                                                                    | < Back Apply                                                                                                    |
| <ul> <li>AAA</li> <li>General</li> <li>RADIUS</li> <li>Authentication</li> <li>Accounting</li> <li>Fallback</li> <li>DNS</li> <li>TACACS+</li> <li>LDAP</li> <li>Local Net Users</li> <li>MAC Filtering</li> <li>Disabled Clients</li> <li>User Login Policies</li> <li>AP Policies</li> <li>Parsond Policies</li> <li>Iccal EAP</li> <li>Priority Order</li> <li>Certificate</li> <li>Access Control<br/>Lists</li> <li>Wireless Protection<br/>Policies</li> <li>Web Auth</li> <li>TrustSec SXP</li> <li>Local Policies</li> <li>Advanced</li> </ul> | Server Index (Priority)<br>Server IP Address<br>Port Number<br>Simple Bind<br>Bind Username<br>Bind Password<br>Confirm Bind Password<br>User Base DN<br>User Attribute<br>User Object Type<br>Secure Mode(via TLS)<br>Server Timeout<br>Enable Server Status | 1     ■       10.88.173.121     389       Authenticated     ✓       CN=Administrator, CN=Users, DC=labm, DC       ••••••••       •••••••       •••••••       •••••••       •••••••       ••••••       ••••••       ••••••       ••••••       ••••••       •••••       •••••       •••••       •••••       ••••       ••••       ••••       ••••       ••••       ••••       ••••       ••••       ••••       •••       •••       •••       •••       •••       •••       •••       •••       •••       •••       •••       ••       ••       ••       ••       ••       ••       ••       ••       ••       ••       ••       ••       ••       ••       ••       ••       ••       ••       ••       ••       ••       •• | Admin privileges required<br>Where are we going to look for users?<br>What Attribute are we looking for?<br>Message from webpage<br>Warning: LDAP can only be used with EAP-FAST, PEAP-GTC and<br>EAP-TLS methods<br>OK Cancel |

Step 7. Groups like SofiaLabGroup cannot be used as a search DN. Expand the group and look for the users inside it, where the User1 previously created must beas shown.

| € → Active                                                                                                  | Directory Administ                                                                                                    | trative Center + la                                                                                                    | abm (local) 🕨                                   |                                                                                                    |                                                                                     |                         | 🕶 🗭   Manage Help |
|----------------------------------------------------------------------------------------------------|----------------------------------------------------------------------------------------------------|----------------------------------------------------------------------------------------------------|-------------------------------------------------|----------------------------------------------------------------------------------------------------|-------------------------------------------------------------------------------------|-------------------------|-------------------|
| Active Directory   Active Directory    Coverview  I latem (locat)  SofialabOU Users  Dynamic Access Control | labm (local) (16) Filter Name Suitin Computers Domain Controllers                                                                                    | P (ii) • (ii) •<br>Type<br>builtinDomain<br>Container<br>Organizational Unit                                                                     | SofiaLabGro<br>Group<br>Managed By<br>Member Of | Up<br>Group<br>Group name: *<br>Group (SamAccountNam_*                                                                                                    | SofiaLabGroup<br>SofiaLabGroup                                                      | E-mail:<br>Description: | Tasks             |
| Authentication                                                                                              | Employees     ForeignSecurityPrincipals     Guests     Infrastructure     LostAndFound     Managed Service Accounts     NTDS Quotas     Program Data | Organizational Unit<br>Container<br>Organizational Unit<br>InfrastructureUpdate<br>IostAndFound<br>Container<br>msDS-QuotaContainer<br>Container | Members<br>Password Settings<br>Extensions      | Group type: Group scope: Ormain local Security Ormain local Original Security Ormain local Original Security Ormain local Original Security Original Security Original Securit | Notes:                                                                              |                         |                   |
|                                                                                                    | SofiaLabGroup                                                                                                    | Group<br>Organizational Unit<br>Container<br>msTPM-InformationObjectsC<br>Container                                                              |                                                 | Members<br>Filter<br>Name<br>Sofialab User1 Test User                                                                                                    | Active Directory Domain Services Folder<br>Isbm-SofioLabOU-SofiaLab User1 Test User |                         | ⑦ ⑧ ● Add Remove  |
|                                                                                                    | E-mail:<br>Managed by:                                                                                                    |                                                                                                    | More Information                                |                                                                                                    |                                                                                     |                         | OK Cancel         |

User1 was there but LDP was not able to find it. It means the WLC is not able to do it as well and which is why Groups are not supported as a Search Base DN.

## Verify

Use this section to confirm that your configuration works properly.

```
(cisco-controller) >show ldap summary
```

Idx Server Address Port Enabled Secure 1 10.88.173.121 389 Yes No

(cisco-controller) > show ldap 1

| Server Index       | 1                                                     |
|--------------------|-------------------------------------------------------|
| Address            | 10.88.173.121                                         |
| Port               | 389                                                   |
| Server State       | Enabled                                               |
| User DN            | OU=SofiaLabOU,DC=labm,DC=cisco,DC=com                 |
| User Attribute     | sAMAccountName                                        |
| User Type          | Person                                                |
| Retransmit Timeout | 2 seconds                                             |
| Secure (via TLS)   | Disabled                                              |
| Bind Method        | Authenticated                                         |
| Bind Username      | CN=Administrator,CN=Domain Admins,CN=Users,DC=labm,DC |

## Troubleshoot

This section provides information you can use to troubleshoot your configuration.

(cisco-controller) >debug client <MAC Address> (cisco-controller) >debug aaa ldap enable (cisco-controller) > show ldap statistics Server Index..... 1 Server statistics: Initialized OK..... 0 Initialization failed..... 0 Initialization retries......0 Closed OK..... 0 Request statistics: Received......0 Sent..... 0 ОК..... О Success..... 0 Authentication failed......0 Server not found..... 0 No received attributes..... 0 No passed username..... 0 Not connected to server..... 0 Internal error..... 0 Retries..... 0

## **Related Information**

- LDAP WLC 8.2 Configuration Guide
- <u>How to configure Wireless Lan Controller (WLC) for Lightweight Directory Access Protocol (LDAP)</u> <u>authentication - by Vinay Sharma</u>
- <u>Web Authentication Using LDAP on Wireless LAN Controllers (WLCs) Configuration Example by</u> <u>Yahya Jaber and Ayman Alfares</u>
- <u>Cisco Technical Support & Downloads</u>